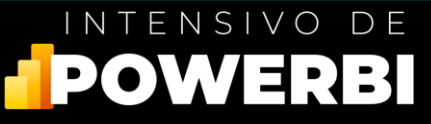

# INSTALAR POWER BI DESDE LA WEB

## 1. DESCARGAR POWER BI

Vamos a visitar el sitio web oficial de Microsoft para lo cual vamos abrir nuestro navegador e ir a esta URL <u>https://powerbi.microsoft.com/es-es/desktop/</u> estando aquí vamos a presionar en este botón.

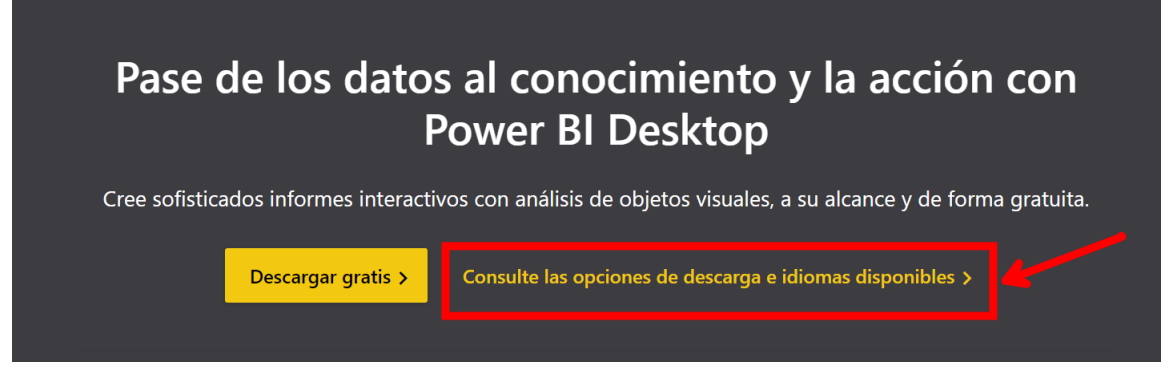

Se va abrir una nueva ventana en la cual solo seleccionamos el idioma de nuestra preferencia en este caso español y luego en Descargar.

### Power BI Desktop

Microsoft Power BI Desktop se creó para los analistas. Combina visualizaciones interactivas de última generación con consultas y modelado de datos líderes en la industria integrados. Cree y publique sus informes en Power BI. Power BI Desktop ayuda a facilitar a otras personas información fundamental puntual, en cualquier momento y desde cualquier lugar.

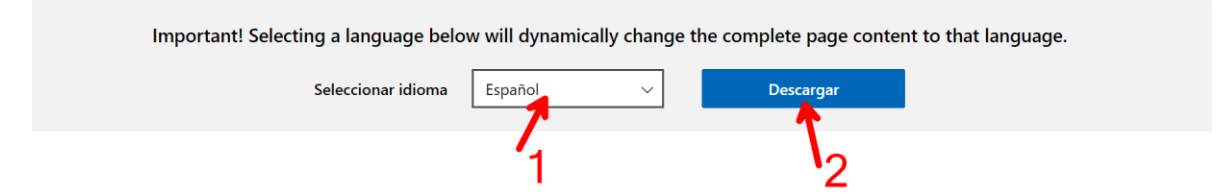

Vamos a seleccionar en la ventana que se nos muestra la versión de Power BI que queremos descargar.

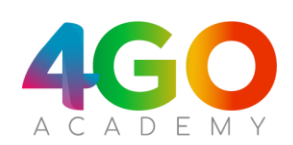

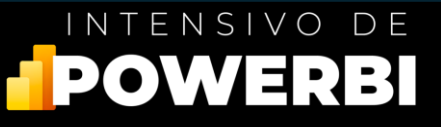

×

| Elige la descarga que deseas     |          |  |  |
|----------------------------------|----------|--|--|
| Nombre del archivo               | Tamaño   |  |  |
| PBIDesktopSetup.exe              | 430.6 MB |  |  |
| PBIDesktopSetup_x64.exe          | 479.2 MB |  |  |
| Descargar Tamaño total: 479.2 MB |          |  |  |

En ese caso la de 64 bits ya que mi sistema operativo es este, en tu caso para validar si debes descargar este o el de 32 bits solo debes seguir los siguientes pasos.

#### Validar que sistema operativo tenemos

Abres una carpeta en tu PC y luego de esto buscas Este equipo, presionas clic derecho y das clic en la opción de propiedades.

| à | Día 3           |                                |           |
|---|-----------------|--------------------------------|-----------|
|   | > 📮 Este equipo |                                |           |
|   | > 🕍 Red         | A) II                          |           |
| , |                 | 🛨 Expandir                     |           |
|   |                 | Abrir en una nueva pestaña     |           |
|   | 1 elemento      | 🖸 Abrir en ventana nueva       |           |
|   |                 | 💂 Agregar una ubicación de red |           |
|   |                 | 😒 Conectar a unidad de red     |           |
|   |                 | 😒 Desconectar unidad de red    |           |
|   |                 | 🔗 Anclar a Acceso rápido 🍃     |           |
|   |                 | 🖈 Anclar a Inicio              |           |
|   |                 | Propiedades                    | Alt+Enter |
|   |                 | G Mostrar Más opciones         |           |
|   |                 | Mostrar Más opciones           |           |

Vamos a validar este ítem donde se muestra que sistema operativo tenemos.

| ∩ | Inicio                   | (i) | Especificaciones del dispositivo              |                                                                     |
|---|--------------------------|-----|-----------------------------------------------|---------------------------------------------------------------------|
|   | Sistema                  |     | Nombre del dispositivo                        | Iulio                                                               |
| 8 | Bluetooth y dispositivos |     | Procesador                                    | Intel(R) Core(TM) i9-10980HK CPU @ 2.40GHz 3.10 GHz                 |
| - | Red e Internet           |     | RAM instalada<br>Identificador de dispositivo | 32,0 GB (31,8 GB usable)                                            |
|   | Personalización          |     | ld. del producto                              | 0327-31008-90261-AAOEM                                              |
|   |                          |     | Tipo de sistema                               | Sistema operativo de 64 bits, procesador basado en x64              |
|   | Aplicaciones             |     | Lapiz y entrada tactil                        | Compatibilidad del lapiz y la función táctil con 10 puntos táctiles |

#### Instalación de Power BI

Seguido de esto vamos a ver la descarga del ejecutable para instalar Power BI.

4goacademy.com

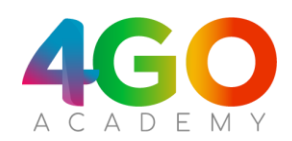

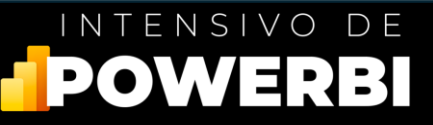

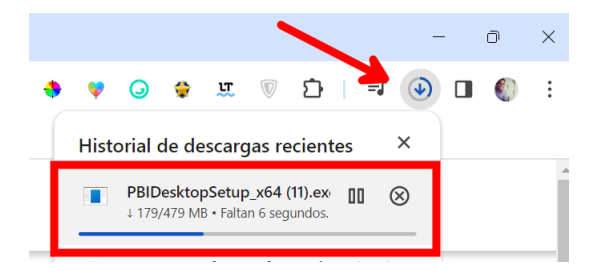

Presionamos en el ejecutable ya sea desde esta opción o desde la carpeta de descarga, IMPORTANTE que sepas que si ya tienes Power BI instalado debes tenerlo cerrado y lo que sucederá es que se actualizará 😳 y este proceso lo puedes realizar cada mes ya que es una herramienta que tiene actualizaciones de manera mensual.

Vamos a ejecutar y dar en siguiente.

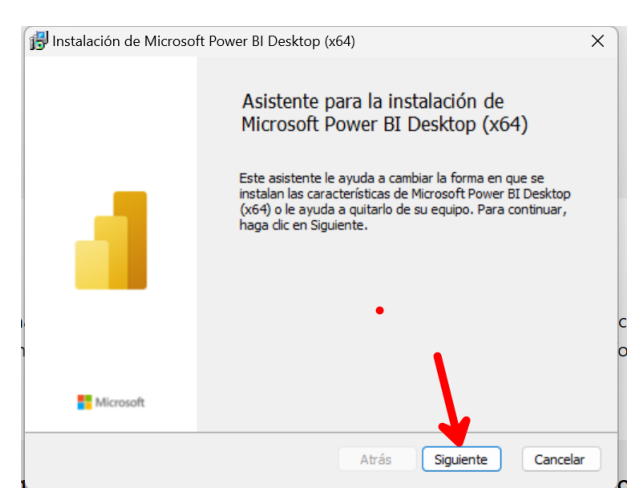

Seguir los pasos y esperar a que se instale.

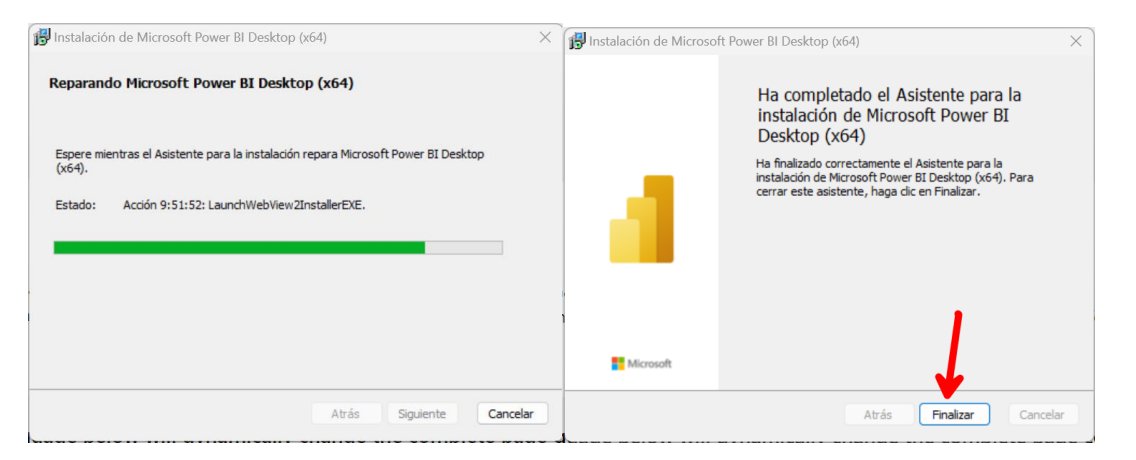

IMPORTANTE: Power BI al ser un programa que se actualiza cada mes la interfaz gráfica puede que notes algo diferente, pero el proceso para descargarlo es igual siempre.

😳 Julio

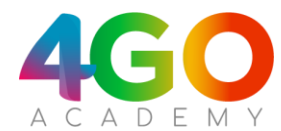